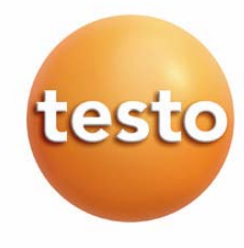

中文操作手册

## **testo 845** 红外测温仪

|     | 一般访    | 兑明                      | 2  |
|-----|--------|-------------------------|----|
| 1.  | 安全谈    | 3                       |    |
| 2.  | 预定的    | 4                       |    |
| 3.  | 产品指    | <b>描述</b>               | 5  |
|     | 3.1    | 显示和控制元件                 | 5  |
|     | 3.2    | 接口                      | 6  |
|     | 3.3    | 电源                      | 6  |
| 4.  | 调试     |                         | 7  |
| 5.  | 操作     |                         | 7  |
|     | 5.1    | 连接探头                    | 7  |
|     | 5.2    | 开/关仪器                   | 8  |
| 6.  | 设置位    | 义器                      | 8  |
|     | 6.1    | 仪器配置                    | 8  |
|     | 6.2    | 测量配置                    | 10 |
|     | 6.3    | 发射率                     | 13 |
|     | 6.4    | 保存测量报告                  | 13 |
|     | 6.5    | 打印测量报告                  | 14 |
|     | 6.6    | 打印当前读数                  | 14 |
|     | 6.7    | 内存已满                    | 14 |
| 7.  | 测量程    | 呈序                      | 15 |
|     | 7.1    | 安装软件                    | 15 |
|     | 7.2    | 连接 <b>testo 845</b> 至电脑 | 15 |
|     | 7.3    | 建立连接                    | 15 |
|     | 7.4    | 打开连接                    | 16 |
|     | 7.5    | 编程                      | 16 |
|     | 7.6    | 断开连接                    | 17 |
| 8.  | 测量     |                         | 18 |
| 9.  | 保养利    | 口维护                     | 21 |
| 10  | 问与答    |                         | 22 |
| 11. | 技术数    | 女据                      | 23 |
| 12. | 附件/备用件 |                         | 24 |

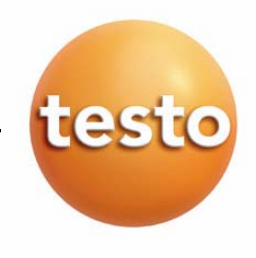

# 一般说明

本节提供使用本文档的重要信息。

本文档包含安全有效地使用本产品必须用到的信息。

请在使用本产品之前,仔细通读本文档,并熟悉本产品的操作。请将本文档放在手头,以便你在需要时可以查阅。

### 标识

| 标识                 | 意义   | 说明                             |
|--------------------|------|--------------------------------|
| $\wedge$           | 藝告!  | 请仔细阅读警告内容,并安全操作仪器!             |
| Warning!           |      | 否则,可能引起严重伤害!                   |
|                    |      |                                |
| $\mathbf{\Lambda}$ | 小心!  | 请仔细阅读警告内容,并安全操作仪器!             |
| Caution!           |      | 否则,可能引起轻微伤害或损失!                |
|                    |      |                                |
| Ð                  | 注意!  | 提供有用的提示和信息。                    |
| ≻, 1, 2            | 目标   | 表示经由描述的步骤所要达到的目标。有步骤编号的地方,你必须始 |
|                    |      | 终遵守给出的顺序!                      |
| $\checkmark$       | 条件   | 在按照描述执行一个动作时必须满足的条件。           |
| >, 1, 2,           | 步骤   | 执行步骤。有步骤编号的地方,你必须始终遵守给出的顺序!    |
| Text               | 显示文本 | 在仪器显示屏上显示的文本。                  |
| Taste              | 控制按钮 | 按下该按钮。                         |
|                    | 功能键  | 按键。                            |
| -                  | 结果   | 表示上一步的结果。                      |
| 4                  | 交叉参照 | 请参照更多或更详细的信息。                  |

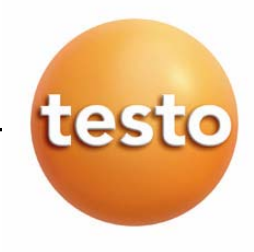

## 1. 安全说明

本节描述安全使用本产品必须服从和遵守的一般规则。

#### 避免人员受伤/设备损坏

- > 不要在有电部件上或其附近使用本测量仪器。
- > 不要将测量仪器与溶剂存放在一起,并且不要使用任何干燥剂。
- > 红外测量: 当测量带电部件时,请保持一定的安全距离。

#### 产品安全/质保有效性的声明

- > 仅在技术数据中规定的参数范围内操作测量仪器。
- > 始终按照正确的方式及其预定的用途使用测量仪器。不要使用外力。
- > 不要在电磁辐射、带静电、热辐射以及温度波动极大的情况下使用仪器。
- > 不要将手柄和馈线置于 70℃以上温度的环境,除非它们明确允许用于高温。 给出的探头/传感器的温度仅指传感器的量程。
- > 仅当文档中明确描述是用于维护和修理目的时,才可打开仪器。 仅执行文档中描述的维护和修理工作。按照规定的步骤执行维护和修理工作。为了安全起见,仅 使用 Testo 的原装备件。
- > 激光辐射!眼睛不要盯住激光光束,激光强度达到2级。

#### 保证正确处置

- > 将损坏的可充电电池/用完的电池送到为其提供的收集点。
- > 在本产品使用寿命结束时,将产品寄回 Testo。我们将保证以环境友好的方式处置这些产品。

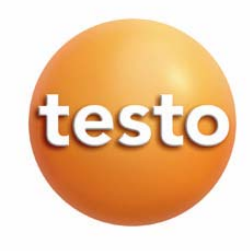

# 2. 预定的用途

本节描述本产品预定的使用范围。

仅在本产品设计的应用范围内使用。如果你有任何疑问,请向 Testo 咨询。

Testo 845 是一款用于非接触测量表面温度的红外测温仪。如果 testo 845 连接探头,则拥有更多测量功能。

本产品不能用于下列应用:

- 有爆炸危险的区域。
- 用于医疗用途的诊断测量

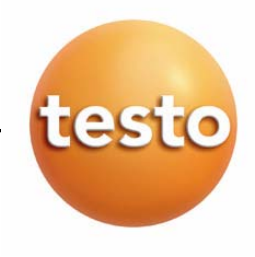

## 3 产品描述

本章节概述产品的部件和功能。

### 3.1 显示屏和操作元件

概览

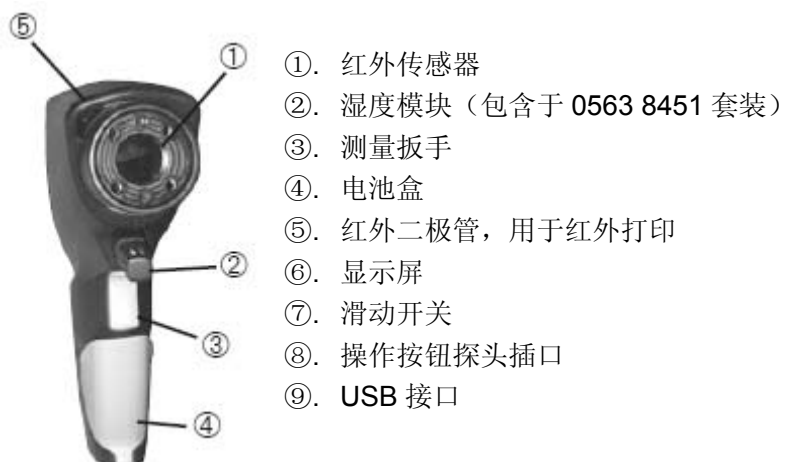

#### 按钮功能

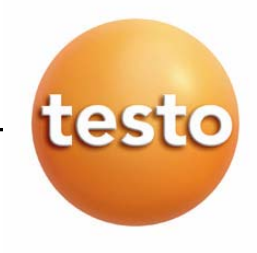

## 显示图标

| 图标           | 功能            |
|--------------|---------------|
| /** + °C/°F  | 红外温度读数        |
|              | 外接探头读数        |
| <b>—</b> + % | 环境湿度,以相对湿度来表示 |
| = + °C/°F    | 环境温度读数        |
| ■= + °Ctd    | 环境空气的露点       |
| = + °C ∆td   | 露点差值          |

# 3.2 接口

### USB 接口

仪器的电源器(附件)可通过仪器下端的 USB 接口连接到仪器上。 测量值通过 USB 接口传输至电脑。仪器功率高,可能需要一个 USB 集线器。

### 探头插口

仪器下端的探头插口可以连接一个插入式 K 型热电偶探头。

## 3.3 电源

仪器的电源可以是2节小号电池,或者充电电池,也可连接电源器(附件)

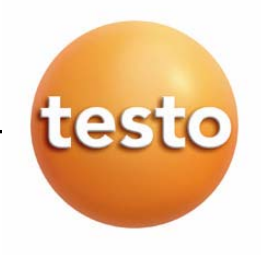

## 4 调试

本章节描述调试仪器所需的步骤。

### > 电池/充电电池

- 1. 打开电池仓盖。
- 2. 把电池/充电电池(2节)放入电池仓中。注意极性!
- 3. 盖上电池仓盖。

# 5 操作

本章节描述操作仪器的步骤。

## 5.1 连接探头

### 探头插件

探头的插件连接必须在测量仪器与它们的转换被仪器识别之前进行。

> 把探头的连接插头插入仪器上的探头插座中。

### 连接湿度模块 0636 9784

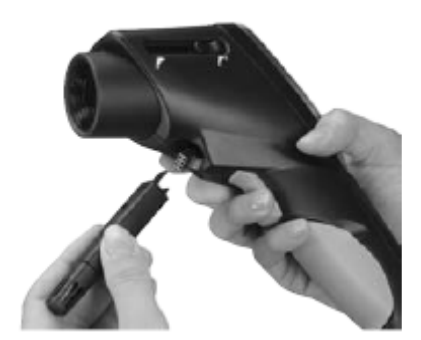

- ,使用适当的仪器打开盖子。
- ,移开连接插头的盖子。
- ,把湿度模块连接到插头上并把它推入到机架中。

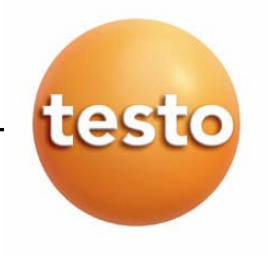

## 5.2 开/关机

- 开启仪器:
   按下仪器扳机即可开机,仪器显示当前测量值及最大/最小值。
- 关闭仪器:
   10 秒内无任何按键操作,仪器将自动关机。

## 6 仪器功能设置

### 6.1 仪器配置

配置菜单中可以执行一些仪器的基本设置。

#### 1. 进入配置模式:

- ✓ 仪器打开,并处于测量模式下
- > 按下扳机并按 Mode, 仪器显示℃。
   此时仪器处于配置模式。
- 2. 设置温度:
- ✓ 配置模式下,仪器显示℃。
- > 按<sup>O</sup>/<sup>O</sup> 键切换℃/°F,通过<sup>l</sup> , 通过<sup>l</sup> , 确认。

提示:按 @ 确认后,仪器将自动进入下一功能设置。

≈ 继续操作设置背光显示

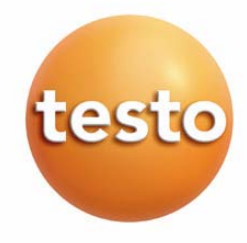

- 3. 设置背光显示:
  - ✓进入配置菜单, 仪器显示℃。
  - > 按<sup>1</sup> 键,进入 Display illumination On/Off(背光显示开/关)菜单。

按⁰/♥ 键切换,通过 圖 确认。

- 继续操作设置连续测量
- 4. 设置连续测量(同时参见第八章测量):
  - ✓进入配置模式,仪器显示℃。

- 5. 设置激光:
  - ✓ 进入配置模式, 仪器显示℃。
  - > 用<sup>(</sup>●) (3×) 键进入 Laser on/off (激光开关) 菜单。按<sup>○</sup>/<sup>○</sup> 键切换,通过<sup>(</sup>●) 确认。
     继续操作 *设置日期*
- 6. 设置日期:
  - ✓ 进入配置模式, 仪器显示℃。
  - > 按<sup>6</sup>(4×)键进入 setting date(设置日期)菜单。
    - 按●/● 键切换设置年/月/日,通过 6 确认。
    - 继续操作设置时间
- 7. 设置时间:
  - ✓ 进入配置模式, 仪器显示℃。
  - > 用<sup>1</sup> (7×) 键进入 setting time (设置时间) 菜单。

按●/● 键切换分别设置小时/分钟,通过 圖 确认。

☞ 继续操作在 11.3 和 75.3%RH 下校准湿度模块(安装湿度模块的前提下)

testo

- 8. 在 11.3 和 75.3%rF 下设置湿度模块(安装湿度模块的前提下):
- ■在检查和标定之前,探头和校准套装必须在连续的温度范围下(+20~+30)保存大概 12 个小时。

■在测试箱里标定湿度模块,把探头小心的从 testo 845 中拔出。在标定时测试箱可以水平放置。

- 探头插入到测试箱里最小的测试时间是 15 分钟。
- 推荐的最少标定时间是1小时。
- 远离一切外界的干扰(热辐射,气流等)。
- 具体操作参照"湿度标定套装"(订货号 0973 1820)。
- ✓ 进入配置模式, 仪器显示℃。
- > 按 6 键进入"在 11.3 和 75.3% RH 下校准湿度模块"。
- > 用 😂 键激活校准功能,校正值在 3s 内显示。
- ☞ 继续操作出厂设置
- 9. 出厂设置
- ✓ 进入配置模式, 仪器显示℃。
- > 用 + 键进入出厂设置(重设)。

数值返回到初始状态,用❹/♥键选择并用'圖键保存。返回主菜单。

### 6.2 测量配置

在配置菜单中,可进行测量设置。

#### 1. 进入测量配置模式:

- ✓ 仪器打开,并处在测量视图下。
- > 按 Mode
  - 此时仪器处于测量配置模式下。

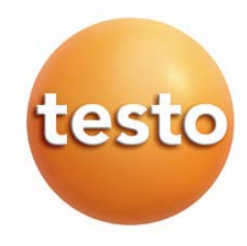

- 2. 设置发射率(*ε*)
  - ✓打开配置模式
  - - = 继续操作选取显示的报警值
- 3. 选取显示的报警值(dtd, lr, rH 表面)
  - ✓ 打开配置模式

按键 ○/ ○ 选择需要的选项, 然后用 6 键确认

- ➡ 继续操作设置红外(IR)报警上限
- 继续操作设置温差(△TD)报警限值
   继续操作设置相对湿度(RHsi)报警限值
- 4. 设置红外(IR)报警限值

✓ 打开配置模式

### 

■如果超出了报警上限,屏幕上方将会显示最大值(提示报警上限被超过)。屏幕正中显示红外温度。 相应的报警限值则显示在下方。屏幕上出现报警的标识。如果选取了声音报警功能,则仪器发出声音 报警。如果数值回落到限值范围以内,则仪器回复到初始的显示。

- ☞ 继续操作设置红外(IR)报警下限
- 5. 设置红外(IR)报警下限:
  - ✓ 打开配置模式

# 按键 ◇/ ◇ 选择报警上限, 然后用 圖键确认

如果超出了报警下限,屏幕上方将会显示最大值(提示报警下限被超过)。屏幕正中显示红外温度。 相应的报警限值则显示在下方。屏幕上出现报警的标识。如果选取了声音报警功能,则仪器发出声 音报警。如果数值回落到限值范围以内,则仪器回复到初始的显示。

= 继续操作打开/关闭可视报警功能

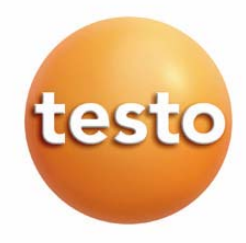

- 6. 设置报警限值(dtd)(必须安装湿度传感器模块):
  - ✓ 打开配置模式

在测量露点时,如果超出了设置的报警限值,则只能选取一个报警限值,报警限值显示在屏幕的上方。屏幕中央显示当前的露点值。下方显示最小值。报警的标识闪烁。如果选取了声音报警功能,则仪器发出声音报警。如果测量值回落到限值范围内,则仪器回复到初始的显示状态。

☞ 继续操作打开/关闭可视报警功能

#### 7. 设置相对湿度(rH表面)报警限值(必须安装湿度传感器模块):

- ✓ 打开配置模式
- > 按键 ○/ 选择报警上限, 然后用 键确认

在测量表面湿度时,如果超出了设置的报警限值,则只能选取一个报警限值,报警限值显示在屏幕的上方。屏幕中央显示当前的表面露点值。下方显示最小值。报警的标识闪烁。如果选取了声音报警功能,则仪器发出声音报警。如果测量值回落到限值范围内,则仪器回复到初始的显示状态。

= 继续操作打开/关闭可视报警功能

#### 8. 可视报警 (按键 On/OFF):

✓ 打开配置模式

- ☞ 继续操作是否删除内存

#### 9. 是否删除内存(dEL On/OFF):

✓ 打开配置模式

> 按键 ○/ ○ 选择报警上限, 然后用 6 键确认

返回测量菜单

■ 按动 DELETE MEMORY 删除内存功能键,意味着删除整个内存的内容。

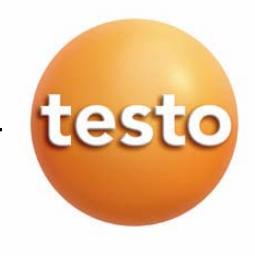

### 6.3 发射率

不同的材料有不同的发射率,他们发射出不同的电磁波。Testo 845 工作时的发射率是 0.95。这是测量非金属、塑料和食品(纸,陶瓷,石膏,木材,颜料和漆)时的最佳发射率。 由于发射率低或发射率变化不定,对发光金属和金属氧化物来说,红外测量限制较多。 测量物体时,可以在被测物体上贴上加强发射率的涂层或粘性胶带(订货号 0554 0051)。否则,须用接触式温度仪来测量。

#### 主要材料的发射率(典型值)

| Material (Temperature)           | 3    | Material (Temperature)                 | 3    |
|----------------------------------|------|----------------------------------------|------|
| Aluminium, bright rolled (170°C) | 0,04 | Cooling element, black anodized (50°C) | 0,98 |
| Cotton (20°C)                    | 0,77 | Copper, slightly oxidized (20°C)       | 0,04 |
| Concrete (25°C)                  | 0,93 | Copper, oxidized (130°C)               | 0,76 |
| Ice, smooth (0°C)                | 0,97 | Plastics: PE, PP, PVC (20°C)           | 0,94 |
| Iron, sanded (20)°C              | 0,24 | Brass, oxidized (200°C)                | 0,61 |
| Iron with casting skin (100°C)   | 0,80 | Paper (20°C)                           | 0,97 |
| Iron with rolling skin (20°C)    | 0,77 | Porcelain (20°C)                       | 0,92 |
| Plaster (20°C)                   | 0,90 | Black paint, matt (80°C)               | 0,97 |
| Glass (90°C)                     | 0,94 | Steel, heat-treated surface (200°C)    | 0,52 |
| Rubber, hard (23°C)              | 0,94 | Steel, oxidized (200°C)                | 0,79 |
| Rubber, soft grey (23°C)         | 0,89 | Clay, fired (70°C)                     | 0,91 |
| Wood (70°C)                      | 0,94 | Transformer lacquer (70°C)             | 0,94 |
| Cork (20°C)                      | 0,70 | Bricks, mortar, plaster (20°C)         | 0,93 |
|                                  |      |                                        |      |

## 6.4 保存测量报告

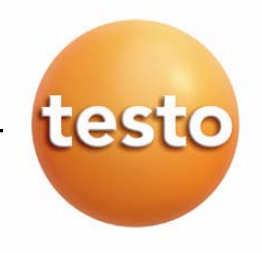

## 6.5 打印测量报告

#### 1. 打印测量规则:

✓ 处于测量视图下(锁定模式)。

> 按下 → 并按 
按 
· 按下 → 并按 
· 
· 
· 
· 
· 
· 
· 
· 
· 
· 
· 
· 
· 
· 
· 
· 
· 
· 
· 
· 
· 
· 
· 
· 
· 
· 
· 
· 
· 
· 
· 
· 
· 
· 
· 
· 
· 
· 
· 
· 
· 
· 
· 
· 
· 
· 
· 
· 
· 
· 
· 
· 
· 
· 
· 
· 
· 
· 
· 
· 
· 
· 
· 
· 
· 
· 
· 
· 
· 
· 
· 
· 
· 
· 
· 
· 
· 
· 
· 
· 
· 
· 
· 
· 
· 
· 
· 
· 
· 
· 
· 
· 
· 
· 
· 
· 
· 
· 
· 
· 
· 
· 
· 
· 
· 
· 
· 
· 
· 
· 
· 
· 
· 
· 
· 
· 
· 
· 
· 
· 
· 
· 
· 
· 
· 
· 
· 
· 
· 
· 
· 
· 
· 
· 
· 
· 
· 
· 
· 
· 
· 
· 
· 
· 
· 
· 
· 
· 
· 
· 
· 
· 
· 
· 
· 
· 
· 
· 
· 
· 
· 
· 
· 
· 
· 
· 
· 
· 
· 
· 
· 
· 
· 
· 
· 
· 
· 
· 
· 
· 
· 
· 
· 
· 
· 
· 
· 
· 
· 
· 
· 
· 
· 
· 
· 
· 
· 
· 
· 
· </p

用 △/ ♥ 键选择查看更多的测量报告,用 😂 键开始打印。按 5 键返回内存菜单。

1 红外二极管安装在 testo 845 的前端。将 testo 845 对准打印机。

聞 按 → 键返回主菜单。

可以在任何时候推出配置菜单,按键 切换到仪器配置模式和测量模式。在配置菜单中的更改设置已经保存下来。

## 6.6 打印当前值

#### 1. 打印当前值:

✔ 仪器在测量视图下(锁定模式)。按 😂 键开始打印。

## 6.7 内存已满

当存储了90个测量报告后,就会显示内存已满,需要删除内存。

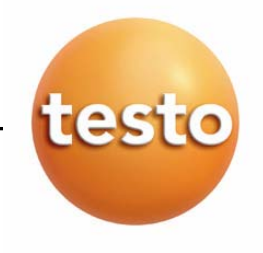

## 7 编程

### 7.1 安装软件

为了使 testo 845 的测量程序更适合您的个人需要,可在电脑上安装 ComSoft 软件,并安装 USB 驱动程序。您可以在说明书中找到 testo ComSoft 软件和 USB 驱动程序的安装和操作方法。

> 软件安装好后,连接 testo 845 到电脑。

#### 7.2 testo 845 和电脑的连接

- > 把 USB 电缆连接到电脑上。
- ▶ 再把 USB 电缆跟 testo 845 连接上。
- > 运行 testo ComSoft 软件。

#### 7.3 建立连接

- > 运行 testo ComSoft 软件。
- ▶ 在*仪器*菜单中选择 自动探测 (Autodetect) 功能。自动探测功能开启。与 testo845 的连接自动建立, 连接的名字也显示在存档文件中。

或者

- > 选择*仪器*菜单中*新设备(New device)*功能,新设备安装向导(New device setup wizard)的窗口 开启。
- ▶ 在 *仪器*中选择 testo 845 并按 下一个 (Next)。
- ▶ 输入仪器的名字并按*下一个*(Next)。

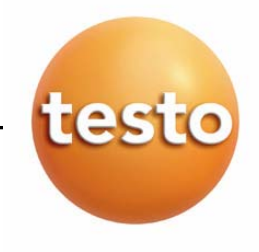

### 7.4 打开连接

> 在存档文件窗口中双击打开连接。

如果测量报告已经在 testo 845 中储存,测量报告的标识和小标题会在打开的连接下边显示出来。

#### 多个 testo 845 可以共用一个连接

- 可以通过一个连接把不同的 testo 845 连接起来。当 testo 845 发生变化,连接会被破坏,并必须 重新对新的 testo 845 建立连接,否则软件将不能识别它。
- 7.5 testo 845 的编程

■ 编程将删除所有 testo 845 中的存储值

- 在编程之前导出 testo 845 中的数据(看 testo ComSoft 软件的说明书)。
- > 在*仪器*菜单中选择*设备控制*(device control)功能。
- 这个功能只有在连接的名字是彩色时才能起作用,如果不起作用:
  - > 首先单击连接名称然后选择 (*议器>设备控制 (Instrument > device control)。*
  - 进入 testo 845 的编程窗口。

#### 7.5.1 Testo 845 的编程

#### 时间和日期:

显示已设定的 testo 845 的时间日期。

▶ 设定时间日期与电脑同步,选择同步(synchronize)。

#### 选项:

- > 设定发射率。标记显示值和改变值。
- > 设定单位 °C / °F 。

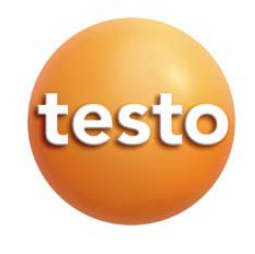

- > 激活/关闭激光,继续测量和背光显示。
- > 输入打印机的名称

#### 测量配置

限值(出厂设置)

|                   | Infrared | Dew point distance | Surface moisture |
|-------------------|----------|--------------------|------------------|
| upper limit value | 950.0    | -                  | -20.0            |
| lower limit value | 10.0     | -40.0              | -                |

> 激活/关闭 声音报警 (audible alarm)

#### 重新设定

- 》 激活/关闭 可删除存储
- 删除内存。内存目录被删除。
- 出厂设置。仪器设定恢复到出厂设置。

#### 湿度模块的校准

- ▶ 按下校准湿度模块(adjustment humidity module)按钮。进入对话框窗口。
- 按下按钮 11.3%和 75.3%来执行校准。关闭窗口

#### 7.5.2 编程结束

> 按 apply (应用) 按钮来执行 testo 845 测量程序。

### 7.6 断开连接

- > 在*存档*(Archive)文件窗口中,用鼠标右键单击你想要断开的连接。
- > 选择关闭。Testo 845 的连接就会断开。

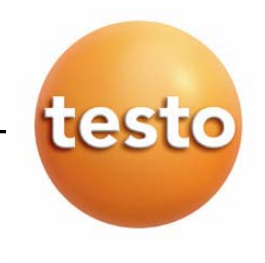

## 8 测量

本章节描述了执行测量任务所需要的操作步骤。

#### 测量点的距离

根据测量仪器和被测物体之间的距离, 仪器记录了特定的测量点。 光学分辨率(距离:测量光斑的比率)

#### 近焦测量

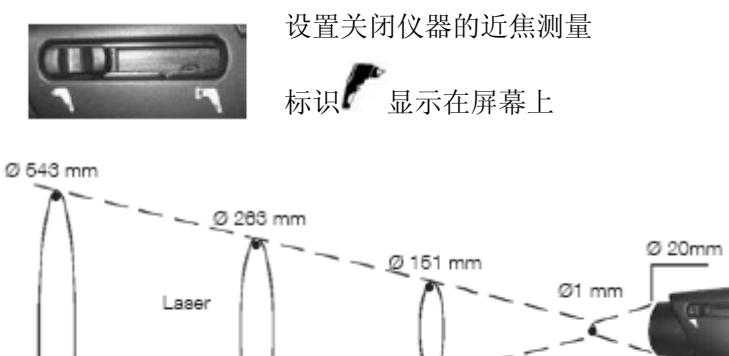

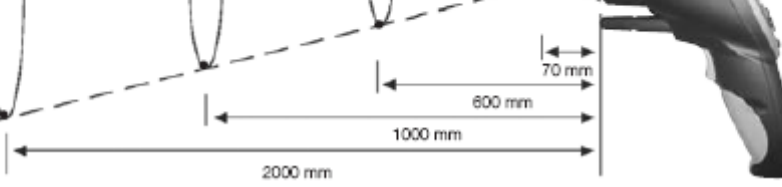

#### 远焦测量

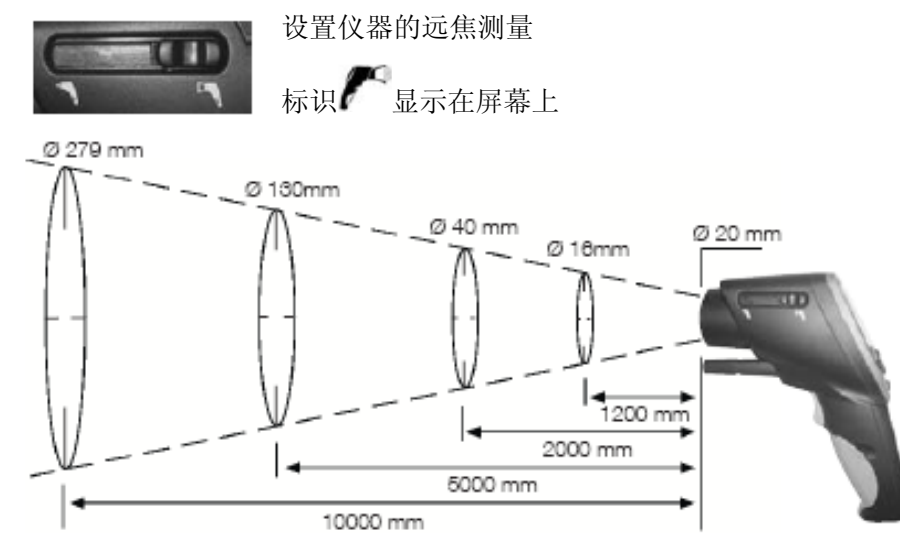

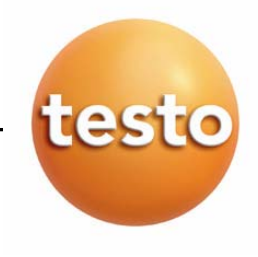

#### ➤ 执行测量:

在锁定模式下按下测量扳机可以翻阅测量菜单。

#### 锁定模式

在锁定模式下最近的测量结果是锁定的。

#### 关闭持续测量

按下测量扳机, 仪器就开始测量, 放开测量扳机时仪器就进入锁定模式。当再次按下测量扳机时就会退出 锁定模式, 同时最大最小值被重置。

#### 打开继续测量

如果不使用测量扳机仪器就不能测量。按下测量扳机就锁定模式就被激活。当再次按下测量扳机仪器就可以继续测量,最大最小值被重置。

1 红外测量 ( )

✓ 打开仪器进入测量视图,激活最大最小值。

■ 红外测量是一种光学测量方法。保持镜头的清洁,镜头模糊时不要测量。

- 当插入热电偶探头时测量菜单才会激活。用 ○/○·键来进行选择。
  - ➤ 设定发射率。

✓ 仪器在锁定模式下,用 ∞和 ○/○·键来进行设定。

🚹 设定过程中, 📟必须按下。

发射值的每个变化,都会刷新红外温度值。表面发射率可以这样确定。

观察浸入式/插入式探头的最小插入深度: 10×探头直径 避免在强酸或强碱条件下使用。 不要用十字表面探头测量锋利的表面。 显示:

1. 最大值, 2.红外温度, 3.最小值

testo

- 3. 红外测量和湿度模块( / / )
- B 安装了湿度模块时,测量菜单才被激活。用 ○/○·键来进行选择。
   显示: 1.湿度, 2.红外温度, 3.露点
- 4. 温度和湿度模块( ■■■ )
- B 安装湿度模块时,测量菜单才被激活。用 △/▼ 键来进行选择。
   显示: 1.湿度, 2.红外温度, 3.露点
- 5. 露点差( 💶 🖃 )

安装湿度模块时,测量菜单才被激活。显示露点差,以及最大、最小值。

用 ❹/♥-键来进行选择。

显示: 1.最大值, 2.露点差, 3.最小值

6. 表面湿度

当表面很潮湿,造成墙或天花板局部发霉时,是很危险的。可以测量从 0 到 1.0(0=干燥, 1=非常潮湿)的表面湿度。根据 DIN EN ISO 13788,当湿度连续几天达到 0.8,那么表面就有发霉的危险。Testo 845 可以从表面温度(红外测量)和空气露点计算出表面湿度。

Ⅰ 安装湿度模块时,测量菜单才被激活。显示表面湿度,以及最大、最小值。

用 ❹/♥-键来进行选择。

显示: 1.最大值, 2.计算出的表面湿度, 3.最小值

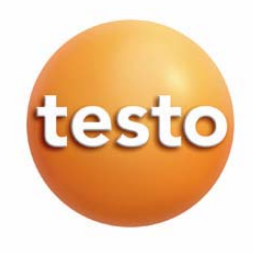

## 9 保养和维修

本节描述有助于维护本产品的功能并延长其使用寿命的步骤。

- ▶ 清洁外壳:
  - > 如果外壳脏了,用潮湿的布(肥皀水)清洁外壳。不要使用侵蚀性清洁剂或溶液!
- ▶ 更换电池/充电电池:

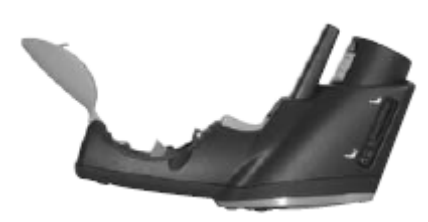

√ 关闭仪器。

**1** 为打开仪器背面的电池盒,按箭头的方向推动电池盒的盖子 并拆下盖子。

- 2 拿出用完的电池/充电电池
- 3 将新电池/充电电池放入电池盒中。注意电池极性!
- 4 关闭电池

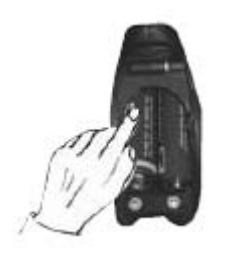

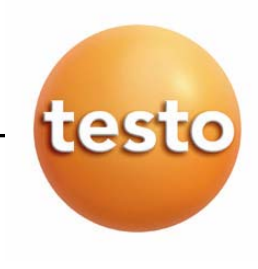

# 10 问与答

| 问题       | 可能的原因         | 可能的解决办法  |
|----------|---------------|----------|
| ➡ 亮起     | • 电池几乎用完。     | • 更换电池。  |
| 仪器自动关闭。  | • 电池几乎用完。     | • 更换电池。  |
| 激光仅在开机时亮 | • 电池几乎用完      | • 更换电池。  |
| 起,很快熄灭   |               |          |
| 显示值:     | • 超出了仪器的测量范围。 | -        |
| 显示 FULL  | • 内存已满。       | • 删除内存数据 |

如果我们未能回答你的问题,请与你的经销商或 Testo 客户服务中心联系。详细联系方式可在保修卡上或网站 www.testo.com.cn 中找到。

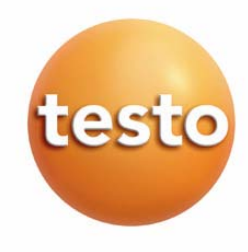

# 11. 技术数据

| 特征          | Testo 845 数据                                         |
|-------------|------------------------------------------------------|
| 参数          | 温度(℃/℃)                                              |
| 传感器         | 红外传感器                                                |
| 量程          | • 红外温度: -35~+950℃                                    |
|             | •湿度模块: 0~100%RH                                      |
|             | $0\sim$ + 50 °C                                      |
|             | $-20\sim$ $+50$ °C td                                |
|             | •外接探头温度: -35~+950℃                                   |
| 分辨率         | 0.1 ℃(温度)                                            |
|             | 0.1 %RH(湿度)                                          |
|             | 0.1 ℃td(露点)                                          |
| 精度/红外温度     | ±2.5°C (-35~-20.1°C)                                 |
| (在23℃)      | ±1.5°C (-20~+19.9°C)                                 |
| ±1 数位       | ±0.75°C (+20~+99.9°C)                                |
|             | ±0.75%测量值(+100~+950℃)                                |
| 精度/外接 K 型探头 | ±0.75°C (-35~+75°C)                                  |
| ±1 数位       | ±1%测量值(+75.1~+950℃)                                  |
| 精度/湿度模块     | ±2%RH (2~98%RH)                                      |
| ±1 数位       | ±0.5°C (+10~+40°C)                                   |
|             | ±1℃(其余量程)                                            |
| 发射率         | 0.1~1.0 可调                                           |
| 波长          | 8~14 μm                                              |
| 光学分辨率       | 远焦: 75:1(16mm 光斑直径, 距离 1200mm)                       |
|             | 近焦: 75:1(1mm 光斑直径, 距离 70mm)                          |
| 探头          | 红外探头,内置                                              |
| 测量速率        | t95: 150ms                                           |
|             | 扫描最大值/最小值/报警值: 100ms                                 |
| 工作温度        | -20~+50°C                                            |
| 存放温度        | -40~+70°C                                            |
| 电池          | 2节 AA 铝锰电池                                           |
| 电池寿命        | 25 小时(不用激光)                                          |
|             | 10小时(激光瞄准,关闭背光灯)                                     |
|             | 5小时(激光瞄准,50%背光灯)                                     |
| 电池更换        | 用户自行更换                                               |
| 外壳          | ABS 塑料                                               |
| 显示屏         | 三行,背光显示                                              |
| 仪器尺寸        | 155x58x195                                           |
| 仪器箱尺寸       | 405x340x93                                           |
| 仪器重量        | 455g(不带湿度模块); 465g(带湿度模块)                            |
| EC 标准       | 89/336/EWG                                           |
| 红外测量的灵敏度    | <b>± 2°C (± 3.6°F)</b> 适用于640 MHz~680 MHz,在2.5 V/m磁场 |
|             | (+20.0~ +99.9°C)                                     |

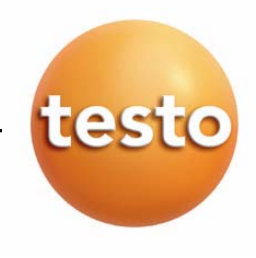

# 12. 附件/备用件

本章节描述仪器的重要附件和备件

| 名称                                  | 订货号       |
|-------------------------------------|-----------|
| 湿度模块                                | 0636 9784 |
| 表面探头,带热电偶弹簧片,短期量程达到+500℃,热电偶K型      | 0602 0393 |
| 表面探头,带热电偶弹簧片,短期量程达到+500℃,热电偶K型,带弯曲角 | 0602 0393 |
| 防水表面探头,K 型热电偶                       | 0602 0693 |
| 坚固空气探头, K 型热电偶                      | 0602 1793 |
| 德图红外打印机,带红外接口                       | 0554 0547 |
| 备用热敏打印纸,6卷                          | 0554 0569 |
| 备用热敏打印纸,6卷,可长期保存达10年之久              | 0554 0568 |
| 外部充电器,包括4节充电电池300mA,50/60Hz,12VA    | 0554 0610 |
| 电源,5 VDC/500mA                      | 0554 0447 |
| 湿度标定套装 11.3%RH/75.3%RH              | 0554 0660 |
| 粘性胶带,用于磨光表面, <b>ε</b> =0.93,耐热+300℃ | 0554 0051 |
| 硅胶导热贴(14g),耐温+260℃                  | 0554 0004 |
| ISO 标定证书,标定点+60℃,+120℃,+180℃        | 0520 0002 |
| ISO 标定证书,标定点-18℃,0℃,+60℃            | 0520 0401 |

关于所有附件和备用件的完整清单,请查阅产品目录和宣传册,或查阅我们的网站:www.testo.com.cn

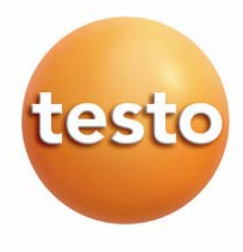

## 德图中国总部:

德图仪器国际贸易(上海)有限公司
地址:上海市漕宝路 401 号 2 号楼 1 楼
邮编: 200233
电话: 021-64708866
传真: 021-64829968
网址: www.testo.com.cn
电子邮件: testosales@testo.com.cn

## 德图维修中心:

德图仪器国际贸易(上海)有限公司
地址:上海市漕宝路 401 号 2 号楼 1 楼
邮编: 200233
电话: 021-64708866-800
传真: 021-64829968
网址: www.testo.com.cn
电子邮件: testosales@testo.com.cn